# Building Permit Extension Request Process

www.onenv.us

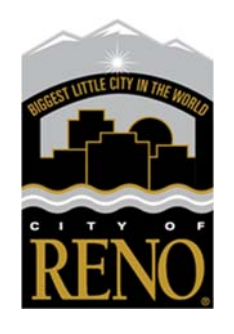

03/05/22

## **Building Permit or Application Extension Requests**

Extension Requests:

After 150 days of inactivity, the applicant associated with the permit will be able to apply for an extension online. See Process below:

#### \*EZ permits are not eligible for an extension.

#### How to Apply:

There are two ways to initiate an Extension request:

From the My Records tab of the <u>www.onenv.us</u> permitting portal, select Renew Application.

\*You must be logged in to the portal and associated with the record in order to be able to apply for an extension.

|              |                    |                            |                  | 3 10-2                                    | 2.5      | 1.00000         | a 10 112     | Search                                                                                                    |            | Q           |
|--------------|--------------------|----------------------------|------------------|-------------------------------------------|----------|-----------------|--------------|----------------------------------------------------------------------------------------------------|------------|-------------|
| Home         | uilding            | Business Licensin          | g Enforcen       | nent Engineerin                           | g Fire H | Health District | Planning P   | ublic Works m                                                                                                    | ore *      |             |
| Cuarto a     | n Annelicat        | tion by Address            | Canada d         | matications                               |          |                 |              |                                                                                                    |            |             |
| Create a     | n Applicat         | tion by Address            | Search A         | Applications                              |          |                 |              |                                                                                                    |            |             |
|              |                    |                            |                  |                                           |          |                 |              |                                                                                                    |            |             |
| Records      |                    |                            |                  |                                           |          |                 |              |                                                                                                    |            |             |
|              |                    |                            |                  |                                           |          |                 |              |                                                                                                    |            | _           |
| Showing 1-10 | of 39   Dev        | entited results   Add to G | sternon ( Add no | cart   Copy Record                        |          |                 |              |                                                                                                    |            |             |
| Date         | Record<br>Number   | Record Type                | Project Name     | Address                                   | Status   | ion             | Agency       | Description                                                                                                    | Expiration | Short Notes |
| 02/25/202    | 2 BLD22-<br>000655 | Commercial<br>Fence        |                  | 1420 CROSSWATER<br>DR NA RENO NV<br>89523 | Accepted | Renew App       | Ication RENO | COMMERCIAL<br>FENCE 6 FENCE<br>150 LINEAR FEET<br>IM BUILDING A 6<br>FOOT FENCE TO<br>BLOCK MY<br>NEIGHBORS<br>FROM LOOKING<br>AT ME WHIE IM<br>JAZZENCISING IN<br>MY BACK YARD<br>WITH MY DOGS. | 03/25/2022 | PRVATE      |
| 02/24/202    | 2 BLDZ2-<br>DOD64E | Commercial<br>Fence        |                  | 450 SINCLAIR ST NA<br>RENO NV 89501       | Accepted |                 | RENO         | COMMERCIAL<br>FENCE 6 FENCE<br>ISO LINEAR FEET<br>THIS IS A TEST TO<br>SEE WHAT<br>ACTUALLY<br>SHOWS UP IN<br>THE RECORD                                                                         | 08/23/2022 | TEST PERMIT |

The link will launch the extension request record and you will be guided through a very short 5 step application.

From the Building Record, click on Extension Request.

| Create an Application by Address Sea<br>Building xBLD62-00023:<br>Residential Demolition<br>Permit Status: In Plan Review                                                                   | rch Applications |
|----------------------------------------------------------------------------------------------------|------------------|
| Building xBLD62-00023:<br>Residential Demolition<br>Permit Status: In Plan Review                                                                                                    |                  |
| Expiration Date: 09/18/1964                                                                                                    |                  |
| Record Info  Payments                                                                                                    |                  |
|                                                                                                    |                  |
| Work Location                                                                                                    |                  |
|                                                                                                    |                  |
|                                                                                                    |                  |
|                                                                                                    |                  |
|                                                                                                    |                  |
|                                                                                                    |                  |
| Puilding Dotoils                                                                                                    |                  |
| Building Details                                                                                                    |                  |
| Building Details                                                                                                    |                  |
| Building Details<br>Contact:                                                                                                    |                  |
| Building Details<br>Contact:<br>Individual<br>Daniela Monteiro                                                                                                    |                  |
| Building Details<br>Contact:<br>Individual<br>Daniela Monteiro<br>1 East First                                                                                                    |                  |
| Building Details<br>Contact:<br>Individual<br>Daniela Monteiro<br>1 East First<br>Reno, NV, 89501                                                                                           |                  |
| Building Details<br>Contact:<br>Individual<br>Daniela Monteiro<br>1 East First<br>Reno, NV, 89501<br>Phone:775-334-2225                                                                     |                  |
| Building Details<br>Contact:<br>Individual<br>Daniela Monteiro<br>1 East First<br>Reno, NV, 89501<br>Phone:775-334-2225<br>monteirod@reno.gov                                               |                  |
| Building Details<br>Contact:<br>Individual<br>Daniela Monteiro<br>1 East First<br>Reno, NV, 89501<br>Phone:775-334-2225<br>monteirod@reno.gov<br>Mailing                                    |                  |
| Building Details<br>Contact:<br>Individual<br>Daniela Monteiro<br>1 East First<br>Reno, NV, 89501<br>Phone:775-334-2225<br>monteirod@reno.gov<br>Mailing<br>450 Sinclair                    |                  |
| Building Details<br>Contact:<br>Individual<br>Daniela Monteiro<br>1 East First<br>Reno, NV, 89501<br>Phone:775-334-2225<br>monteirod@reno.gov<br>Mailing<br>450 Sinclair<br>Reno, NV, 89502 |                  |

The link will launch the extension request record and you will be guided through a very short 5 step application.

**Extension Request** 

#### Step 1- Contact Validation

No changes are required. Select Continue Application

| gional Licensing & Permits | Jervin                                                                                                    | Anno                                        | uncements Logged in as Dana      | a Monteire Collections (D) The Co | et (0) Account Management Logout | 20 |
|----------------------------|----------------------------------------------------------------------------------------------------|---------------------------------------------|----------------------------------|-----------------------------------|----------------------------------|----|
|                            | Home Building But                                                                                                    | siness Licensing Enforceme                  | nt Engineering Fire He           | alth District Planning Public     | Search Cita                      |    |
|                            | Create an Application                                                                                                    | by Address Search App                       | olications                       |                                   |                                  |    |
|                            | Request to Extend Build                                                                                                    | ing Permit or Application                   |                                  |                                   |                                  |    |
|                            | 1 Contact                                                                                                    | 2 Extension Info                            | 3 Review                         | 4 Pay Fees                        | 5 Record Submittal               |    |
|                            | Step 1:Contact>App<br>Applicant                                                                                                    | olicant                                     |                                  |                                   | * individues a respirated field  |    |
|                            | To add a new contact, click the A<br>Dariels Montaction<br>reno misacharar ne<br>Phome: 775-354-2225<br>Address: Tost Frat<br>Reno, TV 00001<br>Edit Remove<br>Contact Addresses | dd Contact link. To edil a contact, click t | the link next to a contact name. |                                   |                                  |    |
|                            | Add Additional Conta<br>To edit a contact address, click                                                                                                    | ct Address<br>the address link.             |                                  |                                   |                                  |    |
|                            | Showing 0-0 of 0<br>Address Type Ree                                                                                                    | cipient Address                             |                                  | Action                            |                                  |    |
| <b>N</b>                   | No records found.                                                                                                    |                                             |                                  |                                   |                                  |    |
|                            |                                                                                                    |                                             |                                  |                                   |                                  |    |

#### Step 2- Extension Info

Provide expected project completion date along with the reason why an extension is being requested. Select Continue Application.

| Request to Extend Building  | g Permit or Applicatio | n                     |            |                    |
|-----------------------------|------------------------|-----------------------|------------|--------------------|
| 1 Contact                   | 2 Extension Info       | 3 Review              | 4 Pay Fees | 5 Record Submittal |
| Custom Fields               |                        |                       |            |                    |
| *Expected Completion Date:  |                        | 03/26/2022            | ]          |                    |
| *Reason for Extension Reque | st:                    | Type your reason here |            |                    |
|                             |                        |                       |            |                    |

#### Step 3- Review

Review extension request information. Check acknowledgement box and select Continue Application.

| 1 Contract                                                                                                    | 3. Extension Info                                                                                          | 7 Deview                                                                                        | A Day Foot                                                           | E Deserd Pubmittel                                                      |
|----------------------------------------------------------------------------------------------------|----------------------------------------------------------------------------------------------------|-------------------------------------------------------------------------------------------------|----------------------------------------------------------------------|-------------------------------------------------------------------------|
| 1 Contact                                                                                                    | 2 Extension into                                                                                           | 3 Review                                                                                        | 4 Pay Fees                                                           | <ul> <li>Record Submittail</li> </ul>                                   |
| Step 3:Review                                                                                                    |                                                                                                    |                                                                                                 |                                                                      |                                                                         |
| Continue Application »                                                                                                    |                                                                                                    |                                                                                                 |                                                                      | Save and resume late                                                    |
| Please review all information below. C                                                                                                    | Click the "Edit" buttons to make changes                                                                   | to sections or "Continue Application"                                                           | to move on.                                                          |                                                                         |
| Building Type                                                                                                    |                                                                                                    |                                                                                                 |                                                                      |                                                                         |
|                                                                                                    | Req                                                                                                    | uest to Extend Building Permit or App                                                           | lication                                                             |                                                                         |
| Applicant                                                                                                    |                                                                                                    |                                                                                                 |                                                                      | Edit                                                                    |
|                                                                                                    |                                                                                                    |                                                                                                 |                                                                      |                                                                         |
| Individual<br>Daniela Monteiro<br>L East First<br>Reno, NV, 89501<br>Phone:775-334-2225<br>E-mail Trono mikeo charler pet                                                                                                    |                                                                                                    |                                                                                                 |                                                                      |                                                                         |
| Individual<br>Daniela Monteiro<br>L East First<br>Reno, NV, 89501<br>Phone: 775-534-2225<br>E-mail:reno.mike@charter.net<br>Custom Fields                                                                                                    |                                                                                                    |                                                                                                 |                                                                      |                                                                         |
| Individual<br>Daniela Monteiro<br>I East First<br>Reno, IV, 95501<br>Reno, IV, 95501<br>Phone: 775: 334-2225<br>E- mail:reno.mikee.charter.net<br>Custom Fields                                                                                                    |                                                                                                    |                                                                                                 |                                                                      | Edit                                                                    |
| Individual<br>Daniela Monteiro<br>E ast Fint<br>Reno, IVV, 99501<br>Phone: 775-334-2225<br>E-mail:reno.mikegecharter.net<br>Custom Fields<br>EXTENSION REQUEST<br>Expected Completion Date:                                                                                                | 12/09/2022                                                                                                 |                                                                                                 |                                                                      | Edit                                                                    |
| Individual<br>Daniela Monteiro<br>E ast Fint<br>Reno, IVV, 99501<br>Phone:775-334-2225<br>E-mail:reno.mikeg-charter.net<br>Custom Fields<br>EXTENSION REQUEST<br>Expected Completion Date:<br>Reason for Extension Request:                                                                | 12/09/2022<br>Unable to get                                                                                | materials or funding                                                                            |                                                                      | EGI                                                                     |
| Individual<br>Daniela Montelio<br>E Bar (Pro 1950)<br>Phone 775-334-2225<br>E- maîtreno mikee charter net<br>Custom Fields<br>Extension Recuest<br>Expected Completion Date:<br>Record for Extension Request:<br>I certify that I have read and undi-<br>correct and that no material info | 12/09/2022<br>Unable to get<br>erstand the instructions that accomp<br>irmation has been omitted. By check | rmaterials or funding<br>many this application and that the sing the box below, I understand an | tatements made as part of this a<br>d agree that I am electronically | pplication are true, complete, and signing and filing this application. |

### Step 4 – Pay Fees

Required fees will be invoiced and will need to be paid in order to submit extension request.

| Home Building Bu                                                              | siness Licensing Enfor                                       | cement Engineering                                        | Fire Health District                           | Planning Public Wor | Announcements Logget to a Durante Himmers Collections (D) 🗮 Cart (D) Account                                                                                                    |
|-------------------------------------------------------------------------------|--------------------------------------------------------------|-----------------------------------------------------------|------------------------------------------------|---------------------|----------------------------------------------------------------------------------------------------|
| Create an Application                                                         | by Address Searc                                             | h Applications                                            |                                                |                     | Norm Building Builness Licensing Enforcement Engineering Fire Health District Planning Public Works more                                                                                                    |
| Request to Extend Bui                                                         | lding Permit or Applicati                                    | lon                                                       |                                                |                     | Dashboard My Records My Account Advanced Search -                                                                                                    |
| 1 Contact                                                                     | 2 Extension Info                                             | 3 Review                                                  | 4 Pay Fees                                     | 5 Record Submittal  | 1 Select tem to pay 2 Payment 3 ReceptRecord<br>Insurance 8                                                                                                    |
| Step 4:Pay Fees<br>Listed below are prelimina<br>or repaired. Enter quantitie | ry fees based upon the infor<br>es where applicable. The fol | mation you've entered. Sor<br>owing screen will display y | ne fees are based on the qu<br>our total fees. | uantity of work it  | Step 1: Select Rem to pay<br>on the arrew in toor of a new to dispay additional information. Items can be saved for a future checksurby closing on the Save for<br>a result.<br>PAY NOW                                                                                                    |
| Application Fees                                                              |                                                              |                                                           | -                                              |                     | No Address<br>1 Application(# 151.50<br>1 Application(# 151.50                                                                                                    |
| Fees Permit Application Extens                                                | ion Fee                                                      |                                                           | Oty.                                           | Amount<br>SS1 S0    | RLD2-50045                                                                                                    |
| TOTAL FEES: \$51.50<br>Note: This does not includ                             | e additional inspection fees                                 | which may be assessed late                                | т.                                             |                     | Total encounts to be parts 551.50<br>Total encounts to be parts 551.50<br>Total encounts to the main office and the second second se |

#### Step 5- Record Submittal

Once fees are paid, extension will be granted and new extension record will be created. This record can be found under the My Records tab.

|                               |                                                        |                                           |                                |      |                 |          | 900          | arun   |  |
|-------------------------------|--------------------------------------------------------|-------------------------------------------|--------------------------------|------|-----------------|----------|--------------|--------|--|
| Home Building                 | Business Licensing                                     | Enforcement                               | Engineering                    | Fire | Health District | Planning | Public Works | more 🔻 |  |
| Dashboard                     | My Records My                                          | Account                                   | Advanced Searc                 | :h 🗸 |                 |          |              |        |  |
| 1 Select item to pay          | 2 Payment<br>information                               | 3 Receipt/Record issuance                 |                                |      |                 |          |              |        |  |
| Step 3:Receipt,               | Record issuance                                        |                                           |                                |      |                 |          |              |        |  |
| Confirmation                  |                                                        |                                           |                                |      |                 |          |              |        |  |
| Your appl<br>Please pri       | ication(s) and/or compla<br>int your record(s) and ret | int(s) has been suc<br>ain a copy for you | cessfully submitte<br>records. | ed.  |                 |          |              |        |  |
|                               |                                                        |                                           |                                |      |                 |          |              |        |  |
| Print/View Summar             | У                                                      |                                           |                                |      |                 |          |              |        |  |
| No Address                    |                                                        |                                           |                                |      |                 |          |              |        |  |
|                               |                                                        |                                           |                                |      |                 |          |              |        |  |
| RENO                          |                                                        |                                           |                                |      |                 |          |              |        |  |
| BLD22-00065E- Re<br>EXT-A1 Aj | equest to Extend Building<br>pplication                | Permit or                                 |                                | V    | iew Summary     |          |              |        |  |
| Print/View Summar             | v                                                      |                                           |                                |      |                 |          |              |        |  |
|                               | · .                                                    |                                           |                                |      |                 |          |              |        |  |

For additional assistance, please contact our Permit Services team at <u>permits@reno.gov</u> or 775-334-2063.